## DRIVER UTILITY SA-5852 Driver 1.1

## All rights reserved. Copyright 2015

**Driver DVD Revision History** \_\_\_\_\_\_ ====== 1.1 Change SA-5852\_Quick Guide\_Q1\_(A3).pdf to SA-5852\_Quick Guide\_Q2.pdf Change SA-5852\_User Manual\_M1.pdf to SA-5852\_Manual\_M2.pdf \_\_\_\_\_ ====== 1. Click on the self-extracting and self-installing setup file and answer all prompts presented. 2. You will be prompted to reboot when installation is complete. 3.The sequence of setup is Main Chip -->DotNetframework3.0(For XP) --> VGA -->ME SW --> LAN --> SOUND --> TOUCH-->printer \_\_\_\_\_ ======= DRIVER DVD CONTENT \_\_\_\_\_\_ ====== Driver\---+-->\Flash BIOS\AFU.bat L +--->\Platform\Win7(32-bit)\Main Chip\infinst autol.exe (Intel Chipset Software Installation Utility only for windows OS) I T +--->\Platform\Win7(32-bit)\VGA\Win7\_1091.exe (WIN7 32bit DRIVER)

+--->\Platform\Win7(32-bit)\LAN\PROWin32.exe (WIN7 32bit DRIVER)

I

+--->\Platform\Win7(32-bit)\Sound\Vista\_Win7\_Win8\_R271.exe (WIN7 32bit DRIVER)

MANUAL\AdbeRdr930\_en\_US.exe (PDF File reader)

------

1. System BIOS Update

Users of AMI BIOS can use the program "AFU.bat" contained in DVD-ROM for BIOS update.

a. This is found in DVD:\Driver\Flash BIOS\AFU.bat

**BIOS FLASH SETUP:** 

a. Prepare a bootable flash drive and include DOS files: AFUDOS.EXE,AFU.BAT and "BIOS ROM file

(ex.0852xxxx.ROM)" (\*the flash drive need 4MB free space.)

b. Use flash drive to boot, then type "AFU 0852XXXX.ROM" and press enter to automatically flash BIOS.

(ex. C:\>afu 08520P01.ROM <enter>)

2. The system has LAN function (Intel 82583V) that can support various network adapters. The content of the LAN driver is found as follows:

a. Windows 7\_32bit

3. The Realtek ALC888S HD Audio codec sound function enhanced in this system fully compatible with

Windows 7 you will find the content of the Sound driver.

a. Windows 7\_32bit

4. The Main Chip directory is contained in DVD-ROM for INTEL NM10 Driver

a. Windows 7\_32bit

5. The VGA interface (Intel(R) HD Graphic Driver ) is embedded with our system to support

CRT display and LVDS. The following illustration briefly shows you the content of VGA driver in sub-directory \VGA\

a. Windows 7\_32bit

\*\*\*\* Third party trademarks or brand names are the property of their owners.\*\*\*\*